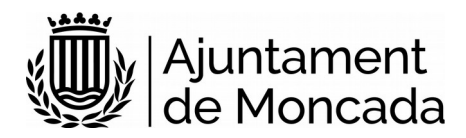

# Matrícula Escola Infantil La Rambleta Instruccions tramitació electrònica

Versió 1.0

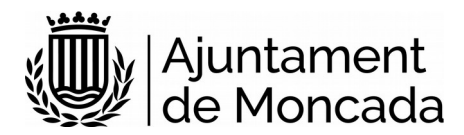

## Sumari

| 1 Introducció                                                                                                    | 3                 |
|----------------------------------------------------------------------------------------------------|-------------------|
| 2 Realització del tràmit                                                                                                    | 3                 |
| 2.1 Accés al tràmit                                                                                                    | 3                 |
| 2.2 Revisar informació i passos previs al tràmit                                                                                                    | 4                 |
| 2.3 Iniciar el tràmit                                                                                                    | 7                 |
| 2.4 Realitzar el tràmit                                                                                                    | 8                 |
| 3 Consulta tràmit i signatura a posteriori dins de termini                                                                                                    | 12                |
| <ul> <li>2.2 Revisar informació i passos previs al tràmit</li> <li>2.3 Iniciar el tràmit</li> <li>2.4 Realitzar el tràmit</li> <li>3 Consulta tràmit i signatura a posteriori dins de termini</li> </ul> | 4<br>7<br>8<br>12 |

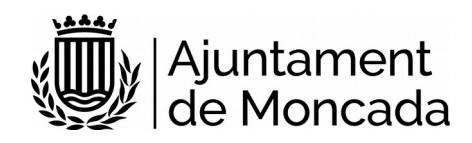

# 1 Introducció

En aquest manual s'indica com dur a terme el procés de matrícula a l'Escola Infantil La Rambleta de manera electrònica a través de la nostra <u>seu electrònica</u>.

En la seu electrònica s'han inclòs els següents procediments per a realitzar la matricula:

## S37502-EDUCACIÓN. MATRÍCULA RAMBLETA

pot accedir al tràmit en el següent enllaç:

https://moncada.sedipualba.es/carpetaciudadana/tramite.aspx?idtramite=10324

La presentació telemàtica requereix d'identificació i signatura, **per a la signatura se necessita disposar d'un certificat digital**, en cas de no disposar del certificat, es pot obtindre a través de:

- l'Oficina d'Atenció al Ciutadà de l'Ajuntament de Moncada, C/ Major, 63, Moncada, València.
- qualsevol dels Punts de Registre d'Usuari (PRU) de la ACCV

Per a acudir a l'Oficina d'Atenció al Ciutadà haurà de sol·licitar cita prèvia en el següent enllaç, disponible en <u>www.moncada.es</u>, icona Cita prèvia. <u>https://citaprevia.moncada.es/qsige/apps/citaprevia/index.html#!/és/\*home</u>

Aquest certificat digital ha d'estar correctament instal·lat en el navegador i tindre instal·lat l'autosignatura (que pot descarregar <u>ACÍ</u>), recomanem utilitzar els navegadors Microsoft Edge o Google Chrome. En la descripció de cada tràmit existeix un enllaç a un document amb les necessitats tècniques de la Seu electrònica de l'Ajuntament de Moncada.

## 2 Realització del tràmit

## 2.1 Accés al tràmit

Per a la realització de la sol·licitud, ha de dirigir-se a la seu electrònica de l'Ajuntament de Moncada, <u>seu electrònica</u>.

Una vegada en la portada de la seu premem sobre CATÀLEG DE TRÀMITS.

Per a seleccionar els **tràmits corresponents a Educació**, en la part esquerra en ÀMBITS, seleccionarem SERVEIS RELACIONATS AMB ELS CIUTADANS i més a baix en ÀREES triarem EDUCACIÓ

Seleccionarem el tràmit

S37502-EDUCACIÓN. MATRÍCULA RAMBLETA

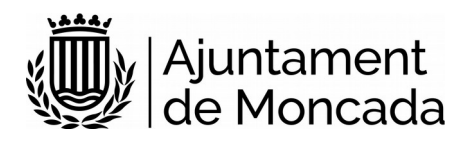

| :)                                              | Sede Electrónica                                                                                           |
|-------------------------------------------------|----------------------------------------------------------------------------------------------------|
|                                                 | CATÁLOGO DE TRÁMITES                                                                                       |
|                                                 |                                                                                                    |
| 🚯 Información genera                            | logo de trámites) 🖀 Consulta de sus trámites 📕 Tablón de anuncios 🛕 Incidencias 🌐 Otras sedes electrónicas |
|                                                 |                                                                                                    |
| ÁMBITOS                                         |                                                                                                    |
| Servicios relacionados con la                   | SERVICIOS RELACIONADOS CON LA CIUDADANÍA / EDUCACIÓN                                                       |
| ciudadanía                                      |                                                                                                    |
| Servicios relacionados con                      | S292-Educación. Admisión en educación infantil y enseñanzas obligatorias                                   |
| empresas                                        | S37502-Educación. Matrícula Rambleta                                                                       |
| Servicios relacionados con<br>personal empleado | S37601-Educación. Solicitud Matrícula Centro Público de Formación Básica de Personas Adultas               |
| Servicios relacionados con<br>ayuntamientos     |                                                                                                    |
| Servicios relacionados con<br>diputados/as      |                                                                                                    |
| Servicios relacionados con<br>asociaciones      |                                                                                                    |
| Todos los ámbitos                               |                                                                                                    |
| ÁREAS                                           |                                                                                                    |
| Actividades de Cultura, Ocio y<br>Deportes      |                                                                                                    |
| Bienestar Social                                |                                                                                                    |
| Cementerio                                      |                                                                                                    |
| Comercio y Empresas                             |                                                                                                    |
| Consumidor                                      |                                                                                                    |
| Contratación Pública                            |                                                                                                    |
| Educación                                       |                                                                                                    |

## 2.2 Revisar informació i passos previs al tràmit

En fer clic en el tràmit la primera pàgina que mostra és la descripció del tràmit, amb informació detallada i els passos a seguir, així com els requeriment tècnics per a realitzar aquest tràmit. ÉS MOLT IMPORTANT LLEGIR AQUESTA INFORMACIÓ.

## Pas 1: Llegir detingudament la informació del tràmit

Revisar la documentació a adjuntar en la tramitació.

## Pas 2: Generar autoliquidació i realitzar el pagament

#### 2.1 - Generar el document PDF d'autoliquidació

Aquest tràmit requereix pagament de taxa, prèvia generació autoliquidació per a conéixer l'import, que es podrà realitzar punxant en el següent enllaç:

#### https://pelcv.gva.es/frontal-autoliquidaciones/procesar/local/I046171-00000000/

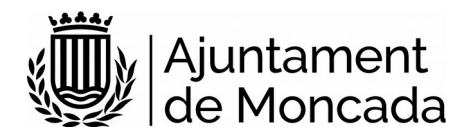

a) Seleccionar Entitat Ajuntament de Moncada

## Listado de entidades emisoras disponibles en Moncada

En el listado siguiente, se muestran las entidades emisoras disponibles para Moncada. Seleccione una de ellas para acceder al lis

Nombre de la Entidad Emisora

#### 🍈 Ayuntamiento de Moncada

#### b) Seleccionar en conceptes d'autoliquidació, Escola Infantil La Rambleta

| 052 | Escuela Infantil La Rambleta |
|-----|------------------------------|
|-----|------------------------------|

#### c) Reomplir els camps sol·licitats

| Tipo Documento                                                                                                    | *Número identificación                                                                                                    | *Nombre/ Razón Social                                                                                                    |                                                                                                    | *Apellidos                                                                                                    |
|----------------------------------------------------------------------------------------------------|----------------------------------------------------------------------------------------------------|----------------------------------------------------------------------------------------------------|----------------------------------------------------------------------------------------------------|----------------------------------------------------------------------------------------------------|
| NIF                                                                                                    |                                                                                                    |                                                                                                    |                                                                                                    |                                                                                                    |
|                                                                                                    | *Dirección                                                                                                    |                                                                                                    | *Código Postal                                                                                                   | *País                                                                                                    |
|                                                                                                    |                                                                                                    |                                                                                                    |                                                                                                    | España 🗸                                                                                                    |
| *Provincia                                                                                                    |                                                                                                    | *Municipio                                                                                                    | Correo electrónico                                                                                               | Teléfono                                                                                                    |
| Valencia/València                                                                                                    | ✓ MONCADA                                                                                                    |                                                                                                    |                                                                                                    |                                                                                                    |
| e conformidad con lo estable                                                                                                    | ecido en el Reglamento (UE) 201                                                                                                    | 6/679 del Parlamento Europeo y de                                                                                                    | el Consejo de 27 de abril de 2                                                                                   | 016 relativo a la protección de las persona                                                                                             |
| De conformidad con lo estable<br>ue respecta al tratamiento de<br>electrónicos equivalentes, fax<br>/alenciana.                                       | ecido en el Reglamento (UE) 201<br>e datos personales y a la libre cir<br>o llamadas electrónicas, en el ár                                   | 6/679 del Parlamento Europeo y de<br>culación de estos datos, a recibir co<br>nbito de este servicio de la Platafor                                          | el Consejo de 27 de abril de 2<br>municaciones por cualquier r<br>ma de Administración Electró                   | 016 relativo a la protección de las persona<br>nedio, incluido el correo electrónico, SMS,<br>nica de las Entidades Locales de la Comur |
| De conformidad con lo estable<br>que respecta al tratamiento de<br>electrónicos equivalentes, fax<br>/alenciana.<br>Sí, autorizo o                    | ecido en el Reglamento (UE) 201<br>e datos personales y a la libre cir<br>o llamadas electrónicas, en el ár<br>expreso mi consentimiento para | 6/679 del Parlamento Europeo y de<br>culación de estos datos, a recibir co<br>nbito de este servicio de la Platafon<br>recibir información en el ámbito de d | el Consejo de 27 de abril de 2<br>municaciones por cualquier r<br>ma de Administración Electró<br>este servicio. | 016 relativo a la protección de las persona<br>nedio, incluido el correo electrónico, SMS,<br>nica de las Entidades Locales de la Comur |
| De conformidad con lo estable<br>jue respecta al tratamiento de<br>lectrónicos equivalentes, fax<br>/alenciana.<br>O Sí, autorizo o<br>O No autorizo. | ecido en el Reglamento (UE) 201<br>e datos personales y a la libre cir<br>o llamadas electrónicas, en el ár<br>expreso mi consentimiento para | 6/679 del Parlamento Europeo y de<br>culación de estos datos, a recibir co<br>mbito de este servicio de la Platafon<br>recibir información en el ámbito de d | el Consejo de 27 de abril de 2<br>municaciones por cualquier r<br>ma de Administración Electró<br>este servicio. | 016 relativo a la protección de las persona<br>nedio, incluido el correo electrónico, SMS,<br>nica de las Entidades Locales de la Comu  |

## l prémer continuar

Emplenar els camps del formulari:

- Nomene alumne/a
- Matricula: SI
- Bonificació matricula: seleccionar SI en el cas de família nombrosa
- Val Matinera: Indicar NO

Prémer Calcular Import i Pagament presencial per a generar el document PDF de carta de pagament.

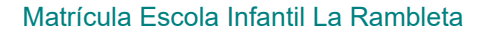

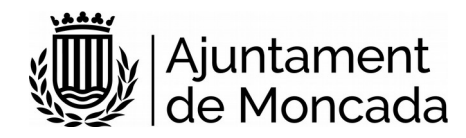

## ? Ayuda adicional

Las familias numerosas que escolaricen a más de un hijo en el centro tendrán una bonificación en la matrícula del 50% de tendrán una bonificación en los servicios de comedor y de matinera del 15% de su importe.

| Nombre del alumno            | Alumno1 Alumno Alumno |          |  |
|------------------------------|-----------------------|----------|--|
| Matrícula                    | Sí                    |          |  |
| Bonificación de<br>matricula | No                    |          |  |
| Vale matinera                | No                    |          |  |
| Importe: 38                  | ,00€                  |          |  |
| Calcular importe             | •                     |          |  |
|                              |                       |          |  |
|                              | Pago pre              | esencial |  |

En cas de dubtes per a la generació de l'autoliquidació, pot acudir a l'Escola Infantil La \*Rambleta (horari de Dilluns 8.00 a 14.00 hores i de dimarts a divendres de 8.00 a 11.00 hores).

Per al pagament de l'import de l'autoliquidació disposa de més informació en el següent enllaç:

Més informació en el següent enllaç: http://www.moncada.es/es/page/pagos-telematicos

## 2.2 - Realitzar el pagament de l'import de l'autoliquidació

Se podrà realitzar seguint les instruccions que figuren la seu electrònica <u>sede.moncada.es</u> - Apartat Pagaments Telemàtics

Per a procedir al pagament haurà d'emplenar els següents camps en el **formulari de la passarel·la de pagament**, disponible en el següent enllaç <u>Pasarel·la Pagaments (Polse ací)</u>

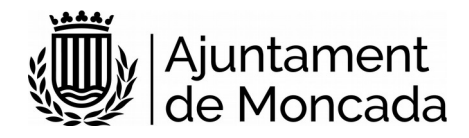

**S** caixa popular

| Pasarela de Pagos | (*)Todos los campos son obligatorios |
|-------------------|--------------------------------------|
| Pasarela de Pagos |                                      |
|                   |                                      |
|                   |                                      |
|                   | Datos Documento de Pago              |
| Will,             | *461714                              |
|                   | № de Referencia (12 núm.)            |
|                   | Identificacion (7/13 núm.)           |
|                   | * Importe (12 núm.)                  |
|                   |                                      |
|                   |                                      |

introduïnt les següents dades:

EMISSORA: 461714

Núm. DE REFERÈNCIA: No emplenar.

**IDENTIFICACIÓ:** No emplenar.

**IMPORT**: El que figure en el document PDF de carta de pagament generat en el pas 2.1

**JUSTIFICANT:** Lus 13 dígits que figuren en el camp Núm. Justificant del \*docume\*nto PDF de carta de pagament generat.

NIF: 9 posicions (8 números + LLETRA)

Descarregar el document justificant de l pague en format PDF, per a posteriorment ser adjuntat en el tràmit.

## 2.3 Iniciar el tràmit

En fer clic en el tràmit la primera pàgina que mostra és la descripció del tràmit.

Per a iniciar el tràmit premerem el botó NOVA INSTÀNCIA.

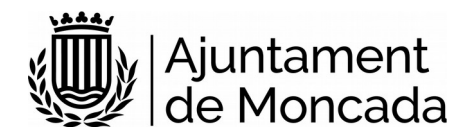

Nambieta

## DOCUMENTACIÓN

S37502-TD14-Matrícula Rambleta

## **REQUISITOS DE LA INSTANCIA**

- La instancia deberá ser firmada
- Permite interesados que sean personas físicas
- Permite interesados que sean personas jurídicas
- · Permite interesados que sean personas físicas representadas por otra persona física

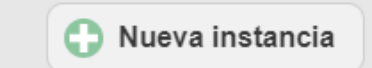

La seu electrònica de l'Ajuntament de Moncada guia pas a pas en la realització del tràmit. Prèviament a realitzar el tràmit ha de tindre instal·lat correctament en el navegador el certificat digital.

En prémer nova instància, el primer que demanarà és com hem d'identificar-nos i triarem l'opció CERTIFICAT DIGITAL

| INICIAR SESIÓN                                                                                                    |
|----------------------------------------------------------------------------------------------------|
| Es necesario que se identifique mediante uno de los mecanismos que se indican a continuación. Esto le permitirá volver más tarde y acceder a los expedientes que tiene en curso, subsanar cuando le sea requerido o completar instancias guardadas que haya dejado sin enviar.           |
| Con certificado digital (obligatorio para personas jurídicas) o clúve PIN                                                                                                    |
| Si el·la interesado/a es una persona física y dispone del certificado digital del solicitante ésta es la optión recomendada. Si el interesado/a es una persona jurídica, es obligatorio a que se relacione con la<br>Administración usando esta modalidad (Ley 39/2015). Más información |
| Con una cuenta de correo electrónico                                                                                                    |

Ens redirigirà perquè triem si amb \*DNIe / Certificat Digital o amb Cl@ve PIN, sempre hem de triar DNIe / Certificat Digital, ja que aquest tràmit ha de ser signat i Cl@ve PIN no permet signatura.

## 2.4 Realitzar el tràmit

Els passos de la instància venen guiats en la part superior de de el formulari de la instància.

| 1 Información general  | Catálogo de trámites | Consulta de sus trámites | Tablón de anuncios  | A Incidencias | Otras sedes electrónicas |                    |
|------------------------|----------------------|--------------------------|---------------------|---------------|--------------------------|--------------------|
|                        |                      |                          | -                   |               | _                        | Sede Electrónica > |
| 1                      | 2                    |                          | 3                   | (             | 4)                       | 5                  |
| Datos del interesado/a | Envío de docun       | nentos Aceptad           | ción de condiciones | Revisión      | n y registro             | Firma              |

## PAS 1: Dades de l'interessat

En entrar amb certificat digital les dades de l'interessat les rescatarà del certificat amb el qual s'ha validat.

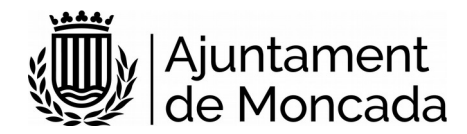

## Llista desplegable tipus de personalitat:

| DATOS DEL INT | ERESADO/A                        |   |
|---------------|----------------------------------|---|
| Tipo de       | Persona física                   | ~ |
| personalidad  | Persona física                   |   |
|               | Persona física con representante |   |

- <u>Persona física</u>: es triarà està opció quan la sol·licitud és presentada pel progenitor/a de l'alumne/ a. El nom de l'alumne/a se indicarà més endavant

| Tipo de<br>personalidad                        | Persona física 🔹 |   |  |
|------------------------------------------------|------------------|---|--|
| DATOS PERSONALES                               |                  |   |  |
| Tipo de documento                              | NIF/NIE          | * |  |
| NIF/NIE                                        |                  |   |  |
| Nombre                                         |                  |   |  |
| Primer apellido                                |                  |   |  |
| Segu <mark>ndo a</mark> pel <mark>lid</mark> o |                  |   |  |

- <u>Persona física amb representant</u>: se triarà està opció quan la sol·licitud és presentada per un tercer diferent al progenitor/a. En aquest cas serà obligatori adjuntar l'acreditació de la representació.

En aquest cas en l'apartat dades personals es requereix informar de les dades de l'alumne/a sent necessari que el número del seu DNI.

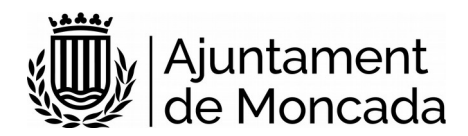

| DATOS DEL INTER         | ESADO/A                            |  |
|-------------------------|------------------------------------|--|
| Tipo de<br>personalidad | Persona física con representante 🛩 |  |
| DATOS PERSONALE         |                                    |  |
| Tipo de documento       | NIF/NIE ~                          |  |
| NIF/NIE                 | 81799632V                          |  |
| Nombre                  | PRUEBA                             |  |
| Primer apellido         | PRUEBA                             |  |
| Segundo apellido        | PRUEBA                             |  |
| DATOS DEL/DE LA         | REPRESENTANTE                      |  |
| Tipo de documento       | NIF/NIE 🗸                          |  |
| NIF/NIE                 |                                    |  |
| Nombre                  |                                    |  |
| Primer apellido         |                                    |  |
| Segundo apellido        |                                    |  |
|                         | Siguiente                          |  |

## PAS 2: Modalitat de notificació

En aquest apartat s'informa de la modalitat que per defecte desitja el sol·licitant que l'ajuntament li notifique.

És preferible que se seleccione modalitat de notificació electrònica, per això s'ha de comptar amb un **correu electrònic** on rebre els avisos de notificació. És important dir que al correu electrònic NO ARRIBA LA NOTIFICACIÓ, en el correu electrònic es rep un avís de la posada a la disposició de la notificació i a través de l'enllaç que apareix en el mateix i mitjançant certificat digtal s'accedeix al contingut de la notificació.

Si anteriorment ja s'ha realitzat algun tràmit, mostrarà el correu usat anteriorment que en aquest moment es pot canviar. Si no es mostra cap correu electrònic és OBLIGATORI indicar un.

El telèfon mòbil no és obligatori. Una vegada introduïts les dades, es prem el botó SEGÜENT.

#### PAS 3: Emplenar formulari dades de la sol·licitud

En aquest pas es mostra un formulari amb les dades a introduir.

Per a baixar i emplenar les diferents seccions cal desplaçar-se amb la barra de desplaçament vertical existent en el formulari. Els camps marcats amb asterisc és obligatori emplenar-los.

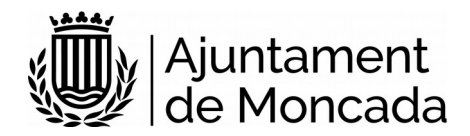

## PAS 4: Adjuntar documentació

En aquest apartat haurà d'adjuntar la documentació sol·licitada en el tràmit.

### DOCUMENTACIÓN A APORTAR

- · Fotocopia del DNI/NIE del padre y de la madre
- · Fotocopia del libro de familia del menor (completo)
- Fotocopia SIP del alumno
- Certificado revisión médica del alumno
- Informe de vacunación
- Número de cuenta bancaria
- Resguardo del pago de la tasa de matrícula (excepto nivel 2 y 3)

Si procede:

- Acreditación de acogimiento familiar
- · Acreditación de monomarentalidad monoparentalidad (certificado expedido por Consellería)

Una vegada adjuntada la documentació, prémer el botó SEGÜENT.

### PAS 5: Aceptació de condicions

En el pas 5 s'accepten les condicions de tractament de dades i protecció de dades, així com si permet a l'administració recaptar qualsevol dada en poder d'una altra administració necessari per a la tramitació. S'han de marcar les opcions i prémer següent. Si no s'accepten les condicions de tractament de dades no es podrà realitzar la matriculació.

En cas de no acceptar el recaptar les dades en poder de les administracions públiques s'haurà de presentar la documentació.

| ACEPTACIÓN DE COND                                         | DICIONES                                                                                                    |
|------------------------------------------------------------|----------------------------------------------------------------------------------------------------|
| Oposición a<br>interoperabilidad entre<br>Administraciones | El/la solicitante manifiesta expresamente su oposición a que la administración actuante pueda consultar o recabar datos y documentos de cualquier Administración, en cuyo caso deberá aportar con la solicitud la documentación acreditativa correspondiente (art. 28.2 Ley 39/2015. Redactado por la disposición final 12 de la Ley Orgánica 3/2018, de 5 de diciembre.) |
| Información sobre<br>protección de datos                   | Información sobre protección de datos<br>de He leido la información sobre protección de datos y acepto las condiciones                                                                                                    |
|                                                            | S Atrás Siguiente                                                                                                    |

## PAS 6: Revisió i registre

El primer que es mostra en aquest pas és una llegenda en la qual s'indica que es revise tota la informació que es registrarà.

|   | Sede Electrónica                                                                                                    | × |
|---|----------------------------------------------------------------------------------------------------|---|
| Û | Por favor, compruebe que todos<br>los datos introducidos son<br>correctos. Si alguno no lo es,<br>puede corregirlo ahora. Una vez<br>que pulse en el botión registrar,<br>esta instancia quedará sellada<br>elactrónicamente y no se podrá<br>alterar. |   |
|   | Aceptar                                                                                                    |   |

En aquest punt encara es poden fer canvis en la informació facilitada, una vegada premut el botó registrar ja no es podrà modificar.

## Per a registrar prémer el botó **REGISTRAR**

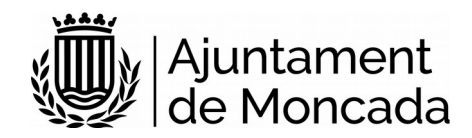

## PAS 7 : Signatura de la instància

S'informa que la instància encara no esta signada i el termini disponible per al seu signar des de la seu electrònica.

En la part inferior apareix el botó de signatura.

S'obrirà el portafirmes electrònic amb el botó de signar tots els documents susceptibles de signatura.

En prémer signar, s'obrirà l'autosignatura (s'ha de tindre instal·lat com s'ha indicat al principi d'aquest document).

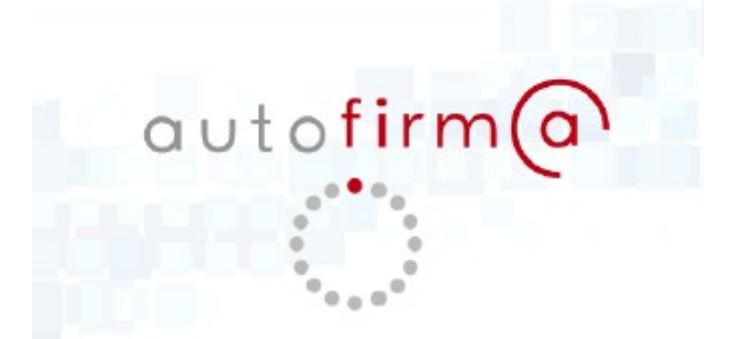

Es mostrarà la pantalla per a seleccionar el certificat digital per a realitzar la signatura.

| Seleccior | Ø • 8                                                                                                    |  |
|-----------|----------------------------------------------------------------------------------------------------|--|
|           | - DNI<br>Emisor: ACCVCA-120. Uso: Firma y autenticación<br>Valido desde: 28/10/2019 hasta 27/10/2022<br>Haga clic aquí para ver las propiedades del certificado |  |

Una vegada signada apareixerà un missatge que aquesta correctament signat.

# 3 Consulta tràmit i signatura a posteriori dins de termini

En la seu electrònica de l'Ajuntament de Moncada, <u>sede.moncada.es</u> - Apartat **CONSULTA DELS SEUS TRÀMITS**, es pot accedir a la informació de tramitació de l'ajuntament, accedir a les entrades de registre, als expedients en els quals és interessat i visualitzar notificacions

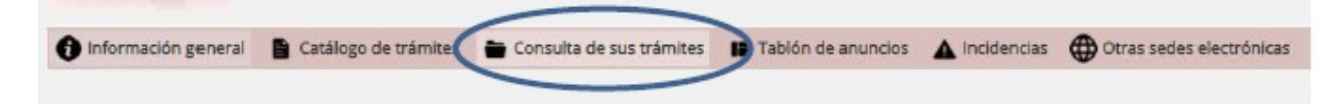